# オンライン申請 ログイン・ログアウト

# ログイン

## スタート画面 Sign in to your IRCC secure account

Your account lets you start an application, submit and pay for your application, get messages related to your application, check the status of your application and update your information.

| Option 2: Sign-In Partner                                                                                           |
|----------------------------------------------------------------------------------------------------|
| Sign in with your online Canadian banking<br>information if you have an existing account<br>with 1 of our partners. |
| Sign in with Sign-In Partner                                                                                        |
| View the full list of Sign-In Partners                                                                              |
|                                                                                                    |

Need help signing in

or applying online?

ログイン Welcome to GCKey

| Sign In              | Simple Secure                                                    |
|----------------------|------------------------------------------------------------------|
| Jsername: (required) | Access                                                           |
| Username             | A simple way to securely access<br>Government of Canada online   |
| Password: (required) | services.                                                        |
| Password 1           | One username.                                                    |
|                      | One password.                                                    |
| Sign In Clear All    | Sign Up                                                          |
| クリック                 | Your GCKey can be used to acces<br>multiple Government of Canada |

### 1. 最初のページ

# Welcome

You last signed in with your GCKey on Wednesday, January 23, 2019 at 00:51:30 ET.

From this page you can Change Your Password, Change Your Recovery Questions or Revoke Your GCKey

To help protect your information, please remember to sign out and close your browser before leaving this computer unattended.

Continue

クリックのみ

Please select Continue to return to the Government of Canada online service.

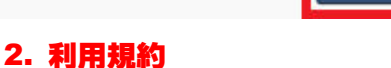

#### **Terms and Conditions**

By accessing your account, you are agreeing to abide by the following Terms and Conditions of Use:

- · You agree to keep your identification number(s) confidential and to not share it (them) with anyone. If you suspect that others have obtained your
- You agree to keep your identification numbers); combenial and to not share it (them; with anyone, if you suspect that others have obtained your identification numbers); contract us immediately by cicking on the "Report a problem or mistake on this page" button.
   You certify that any information provided by you is true, accurate and complete.
   You understand and accept that as a security measure for administrative reasons, we can revolve your access it you fail to abide by the Terms and Conditions of Use.
   You understand and accept that we are not responsible for any losses or damages incurred by anyone because of.
- - 1. The use of the information available in your account 2. Any restrictions, delay, maifunction, or unavailability of your account
- You understand and accept that by using your account and applying online, we can communicate with you (or your representative, if applicable) via e-mail.
   To continue, choose "I Accept" to indicate your acceptance of these Terms and Conditions. If you do not agree with these Terms and Conditions, choose "I Do Not Accept". Note, you will not be able to access your account unless you accept the Terms and Conditions.

If you use another type of browser software you should check with your software supplier to make sure that your browser has 128-bit secure socket layer encryption capability. Note: We are not responsible for any difficulties in downloading and installing software. Software suppliers are responsible for providing technical support. It is important that you sign out and close your browser before leaving this computer unattended. This will prevent unauthorized access to software suppliers.

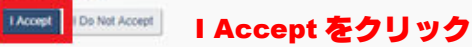

#### 3. 合言葉

| For secur                                                                                                    | ity reasons, additio                                                                                                    | nal identification is req                                                                                                    | uired to access your a                                                                       | account.                                                 |                         |  |
|----------------------------------------------------------------------------------------------------|----------------------------------------------------------------------------------------------------|----------------------------------------------------------------------------------------------------|----------------------------------------------------------------------------------------------|----------------------------------------------------------|-------------------------|--|
| Please an                                                                                                    | nswer the following                                                                                                    | secret question:                                                                                                    |                                                                                              |                                                          |                         |  |
| ""What is                                                                                                    | vour favorite food                                                                                                    | ?" (required)                                                                                                    |                                                                                              |                                                          |                         |  |
|                                                                                                    | 入力                                                                                                    |                                                                                                    |                                                                                              |                                                          |                         |  |
| Continu                                                                                                    | e Logout                                                                                                    |                                                                                                    |                                                                                              |                                                          |                         |  |
| クリッ                                                                                                    | ク                                                                                                    |                                                                                                    |                                                                                              |                                                          |                         |  |
|                                                                                                    |                                                                                                    |                                                                                                    |                                                                                              |                                                          |                         |  |
|                                                                                                    | I2トロドノ                                                                                                    | シックオーフビニー ふっ                                                                                                    | 「面面に狙れま                                                                                      | <b>T</b>                                                 |                         |  |
| ^₽₽                                                                                                    | いはロンイ                                                                                                    | ノリルしにはす                                                                                                    |                                                                                              |                                                          |                         |  |
| ^ <b>⊥i</b> i                                                                                                    | ・ショロンイ                                                                                                    |                                                                                                    |                                                                                              |                                                          |                         |  |
| ^ <b>_ 16</b>                                                                                                    | -36427                                                                                                    | ノ <i>いに</i> ひにぬ 9                                                                                                    |                                                                                              | . 9                                                      |                         |  |
| ☆ 工記<br>マイアカウ                                                                                                    | ッショレショ                                                                                                    | ノ <i>いに</i> しにぬ 9                                                                                                    |                                                                                              | . 9                                                      |                         |  |
| ☆ 工記<br>マイアカウ                                                                                                    | ッシュレジャ<br>リント<br>'s account                                                                                                    |                                                                                                    | , <u>ы ы</u> іс 7,1 то                                                                       | •                                                        |                         |  |
| ◆ 工記<br>マイアカウ                                                                                                    | ッショント<br>'s account                                                                                                    |                                                                                                    |                                                                                              |                                                          |                         |  |
| ☆ 上記<br>マイアカウ<br>View the applic                                                                                                    | ックはロジイ<br>リント<br>'s account<br>cations you subm                                                                                                    | itted                                                                                                    |                                                                                              | · • •                                                    |                         |  |
| ◆ 上記<br>マイアカウ<br>View the applic<br>Review, check the status                                                                                                 | ・3 はロジイ<br>リント<br>'s account<br>cations you subm<br>or read messages about your                                                                                                    | itted                                                                                                    |                                                                                              | . <b>.</b>                                               |                         |  |
| <sup>★</sup> <b>L</b> BC<br>マイアカウ<br>View the applic<br>ieview, check the status<br>Search:                                                                  | ・・3 はロジイ<br>リント<br>'s account<br>cations you subm<br>or read messages about your<br>Showing 0 to 0 of                                                                                                    | itted<br>submitted application.<br>0 entries   Show  5 • entries                                                                                                    |                                                                                              |                                                          |                         |  |
| ◆ <b>⊥ BG</b><br>マイアカウ<br>View the applic<br>Review, check the status<br>Search:<br>Application type 11                                                      | ・・ はロジイ<br>リント<br>'s account<br>cations you subm<br>or read messages about your<br>Showing 0 to 0 of<br>Application number 11                                                                                                    | itted<br>submitted application.<br>0 entries   Show  5 • entries<br>Applicant name  1 Date s                                                                                                    | ubmitted 4 Current statu                                                                     | s IT Messages IT                                         | Action                  |  |
| ◆ 上記<br>マイアカウ<br>View the applic<br>Review, check the status<br>Search:<br>Application type 11                                                               | ・う はロジイ<br>リント<br>'s account<br>cations you subm<br>or read messages about your<br>Showing 0 to 0 of<br>Application number 11                                                                                                    | itted<br>submitted application.<br>0 entries   Show (5 V entries<br>Applicant name 11 Date s<br>No data available in ta                                                                                                    | ubmitted <b>4</b> Current statu                                                              | s IT Messages IT                                         | Action                  |  |
| ◆ 上記<br>マイアカウ<br>View the applic<br>Review, check the status<br>Search:<br>Application type 11                                                               | ・シ はロジイ<br>シント<br>'s account<br>cations you subm<br>or read messages about your<br>Showing 0 to 0 of<br>Application number 11                                                                                                    | itted<br>submitted application.<br>0 entries   Show  5 V entries<br>Applicant name  1 Date s<br>No data available in ta                                                                                                    | ubmitted  Current statu<br>ble r application to your account to 4                            | s IT Messages IT                                         | Action<br>latus online. |  |
| ・ エロ     マイアカウ  View the applic  Review, check the status Search: Application type 11  Did you apply on paper co                                             | ・シ はロジイ<br>シント<br>'s account<br>cations you subm<br>or read messages about your<br>Showing 0 to 0 of<br>Application number 11                                                                                                    | itted<br>submitted application.<br>0 entries   Show  5 • entries<br>Applicant name  1 Date 5<br>No data available in ta<br>No data available in ta                                                                                                    | ubmitted  Current statu Use r application to your account to a                               | s IT Messages IT<br>ccess it and check your st           | Action<br>Islus online. |  |
| ・ エロ     マイアカウ  View the applic Review, check the status Search: Application type 11  Did you apply on paper of Continue an app                              | ・シ はロジイ<br>シント<br>'s account<br>cations you subm<br>or read messages about your<br>Showing 0 to 0 of<br>Application number 11<br>cont see your online applicat                                                                                                | itted<br>submitted application.<br>0 entries   Show  5 • entries<br>Applicant name  1 Date 5<br>No data available in ta<br>No data available in ta<br>ton in your account? Add (Init) you<br>ven't submitted                                                                                                    | ubmitted  Current statu tie r application to your account to 4                               | s IT Messages IT<br>ccess it and check your st           | Action<br>latus online. |  |
| ・ エロ     マイアカウ  View the applic  Review, check the status Search: Application type 11  Did you apply on paper of  Continue an ap Continue an ap              | ・シ はロジイ<br>シント<br>'s account<br>cations you subm<br>or read messages about your<br>Showing 0 to 0 of<br>Application number 11<br>don't see your online applicat<br>oplication you have<br>pplication you have                                                 | itted<br>submitted application.<br>0 entries   Show  5 • entries<br>Applicant name  1 Date s<br>No data available in ta<br>No data available in ta<br>ion in your account? Add (link) you<br>ven't submitted<br>1 submitted or delete from your a                                                               | ubmitted   Current statu  ble  r application to your account to a  coount.                   | s IT Messages IT<br>ccess it and check your st           | Action<br>tatus celme.  |  |
| ・ エロ     マイアカウ  View the applic  Review, check the status Search: Application type 11  Did you apply on paper of  Continue an ap  Continue an ap  Search:    | ・シ はロジイ<br>シント<br>'s account<br>cations you subm<br>or read messages about your<br>Showing 0 to 0 of<br>Application number 11<br>don't see your online applicat<br>opplication you have<br>pplication you have<br>Showing 1 to 1 of                           | itted<br>submitted application.<br>0 entries   Show  5 • entries<br>Applicant name  1 Date s<br>No data available in ta<br>No data available in ta<br>ion in your account? Add (link) you<br>ven't submitted<br>1 submitted or delets it form your a<br>1 entries   Show  5 • entries                           | ubmitted   Current statu ble in application to your account to a                             | s IT Messages IT<br>ccess it and check your st           | Action<br>Istus celme.  |  |
| ・ エロ     マイアカウ  View the applic  Review, check the status Search: Application type 11  Did you apply on paper of  Continue an ap Search: Application type 11 | S I& ロジイ     S account     's account     sations you subm or read messages about your     Showing 0 to 0 of     Application number 11     don't see your online applicat opplication you have     polication you have     Showing 1 to 1 of     Date Created | itted<br>submitted application.<br>0 entries   Show  5 • entries<br>Applicant name  1 Date s<br>No data available in ta<br>No data available in ta<br>ion in your account? Add (link) you<br>ven't submitted<br>1 submitted or delets it form your a<br>1 entries   Show  5 • entries<br>Days left to submit  1 | ubmitted   Current statu ble in application to your account to a cocount. Date last saved 11 | s IT Messages IT<br>ccess it and check your st<br>Action | Action<br>Istus colme.  |  |

\*入力事項は自動的に保存されますので何度でもログイン・アウトを繰り返すことができます。

\*最初に資格チェックを入力する際のみ「Apply to came to Canada」から入ります。

### ログアウト

# 画面左下に表示される下記のマークをクリックします

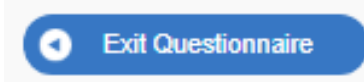

#### 確認の画面が現れます

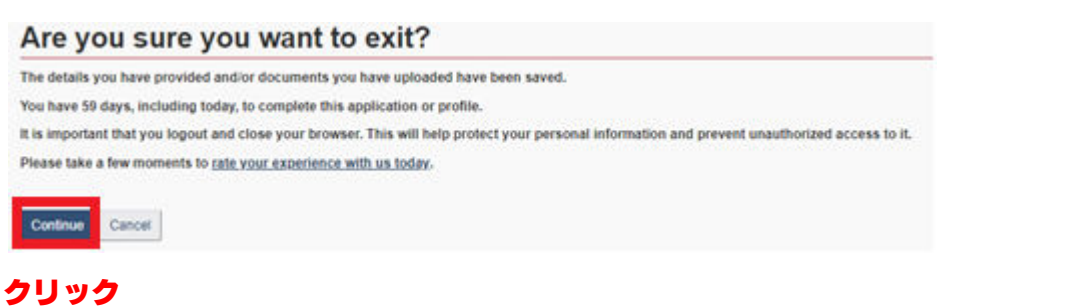

マイアカウント

|                                   |                                  | 5                         | ligned in                      | Account home I                | Account.orofile   H | ele Lissian |         |
|-----------------------------------|----------------------------------|---------------------------|--------------------------------|-------------------------------|---------------------|-------------|---------|
| 's account                        |                                  |                           |                                |                               | L                   | ogou        | t をクリック |
| View the appl                     | ications you subm                | itted                     |                                |                               |                     |             |         |
| Review, check the statu           | is or read messages about your   | submitted application.    |                                |                               |                     |             |         |
| Search:                           | Showing 0 to 0 of                | 0 entries   Show 5 *      | entries                        |                               |                     |             |         |
| Application type IT               | Application number 11            | Applicant name 11         | Date submitted +               | Current status 11             | Messages 11         | Action      |         |
|                                   |                                  | No data avai              | lable in table                 |                               |                     |             |         |
| Did you apply on paper<br>online. | or don't see your online applica | tion in your account? Add | d. (link), your application to | <u>vour account</u> to access | it and check your : | status      |         |

# 最終確認

#### Logout

You are about to leave your account.

It is important that you sign out and close your browser before leaving this computer unattended. This will prevent unauthorized access to your personal information.

Choose "Continue" to confirm that you would like to sign out of your account.

Choose "Cancel" if you would like to stay signed in to your account.

Continue Cancel クリック

ログアウト終了です